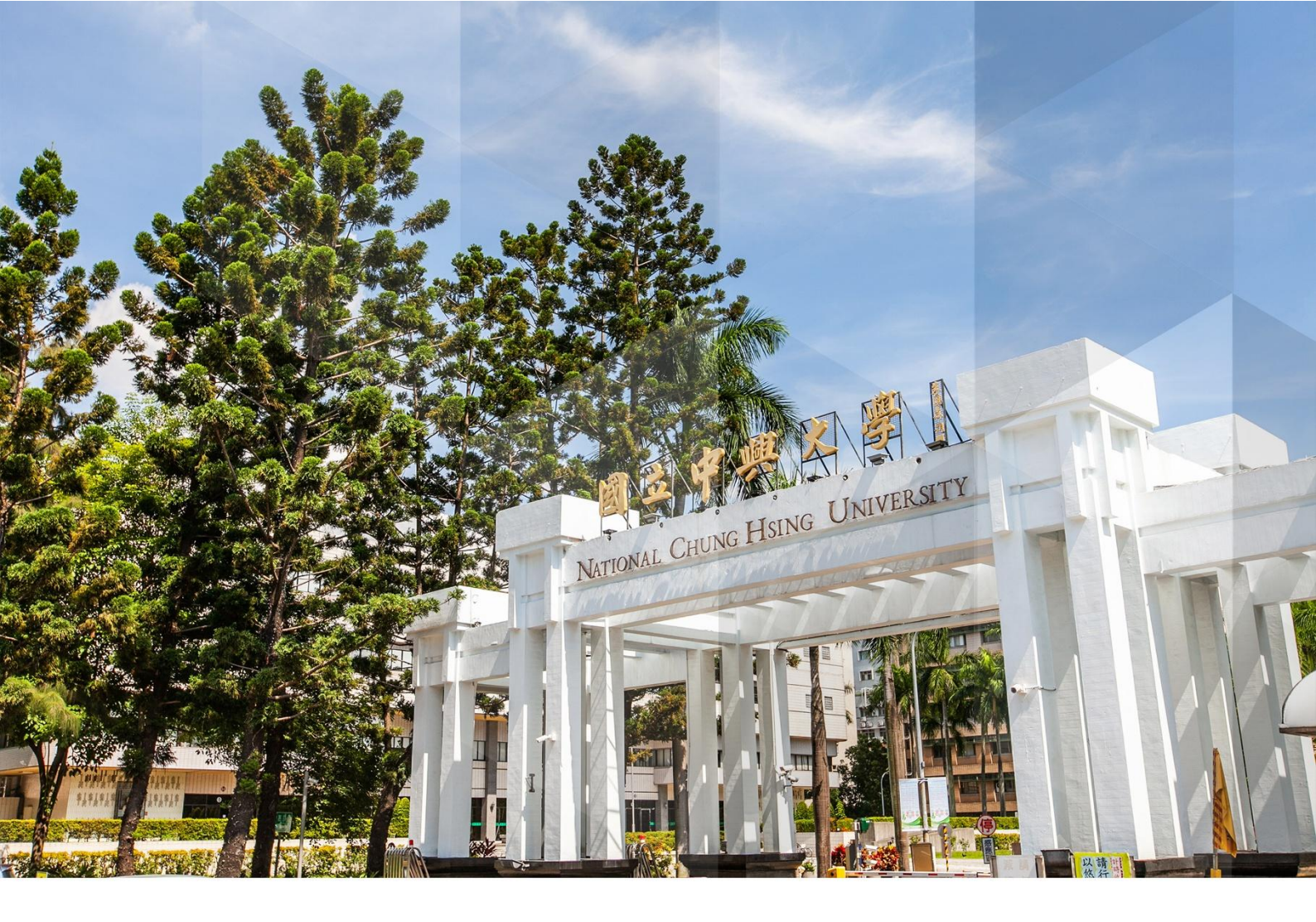

國立中興大學

PORTAL&CAS 使用手冊

# 目錄

| 壹、 | 系統首頁與登入方式 | 3  |
|----|-----------|----|
| 貳、 | 登入後首頁     | 6  |
| 參、 | 密碼管理      | 7  |
| -  | - 、查詢密碼規則 | 7  |
| -  |           | 8  |
| 3  | ○ 密碼變更作業  | 9  |
| 肆、 | 設定我的最愛    | 11 |
| 伍、 | 重設密碼      | 13 |
| 陸、 | 密碼到期      | 15 |
| 柒、 | 信箱來源設定    | 18 |

# 圖目錄

| 圖1校首頁登入口連結位置              | 3  |
|---------------------------|----|
| 圖2登入口首頁                   | 3  |
| 圖3首頁登入連結                  | 4  |
| 圖4登入表單                    | 4  |
| 圖 <b>5</b> 登入成功畫面         | 5  |
| 圖6帳號首頁                    | 6  |
| 圖 <b>7</b> 密碼管理功能清單       | 7  |
| 圖 8 查詢密碼規則                | 8  |
| 圖 9 密碼變更歷程                | 8  |
| 圖 10 密碼變更畫面               | 9  |
| 圖 <b>11</b> 新密碼符合規則提示     | 10 |
| 圖 12 設定我的最愛選單             | 11 |
| 圖 13 設定我的最愛項目             | 11 |
| 圖 <b>14</b> 我的最愛          | 12 |
| 圖 15 忘記密碼連結               |    |
| 圖 16 輸入驗證資料               |    |
| 圖 17 選擇 EMAIL             |    |
| 圖 18 接收重設密碼連結             |    |
| 圖 19 修改密碼表單               |    |
| 圖 20 首次登入須變更密碼            | 15 |
| 圖 21 首次登入變更密碼表單           | 15 |
| 圖 22 密碼到期前提示              |    |
| 圖 23 密碼到期                 | 17 |
| 圖 24 忘記密碼驗證信的信箱來源設定處(教職員) |    |
| 圖 25 忘記密碼驗證信的信箱來源設定處(學生)  | 19 |

## 壹·系統首頁與登入方式 (回目錄)

可透過網址 https://cportal.nchu.edu.tw/或從學校首頁重要連結選單進入系統。

|     | NATIONAL<br>CHUNG HSIN |      | <b>联大</b> 人 | 學     |        |       | .:: 網站 | 導覽 中   | י文版   Ei | nglish |
|-----|------------------------|------|-------------|-------|--------|-------|--------|--------|----------|--------|
| 認識興 | 大教                     | 學 研究 | 行政          | 招生    | 推廣教育   | 高教深耕  | 產學合作   | 重要連結   | 捐款興學     | 學生     |
|     |                        |      |             |       | -      |       |        | □ 興大入口 | 1        |        |
|     |                        |      |             | 圖 1 村 | 交首頁登入口 | ]連結位置 |        |        |          |        |

系統提供雙語介面(中文與英文),使用者可依自身需求切換系統語言,下方有登入按鈕、公告事項以及使用說明等。

| 國立中興大學                          | 興大首頁 | 計算機中心 |       |  |
|---------------------------------|------|-------|-------|--|
|                                 |      |       |       |  |
|                                 |      |       |       |  |
| 登入                              |      |       |       |  |
|                                 |      |       |       |  |
| 条统公告                            |      |       |       |  |
| 原"與大入口"單登入口 3/10 停用注意事項<br>     |      |       |       |  |
| 使用說明                            |      |       |       |  |
| ▲ 使用對象                          |      |       |       |  |
| ✿ 無號及預設密碼                       |      |       |       |  |
| ▶ 忘記密碼和變更密碼                     |      |       |       |  |
|                                 |      |       |       |  |
| ♥ 地址:402臺中市南區興大路145號 資訊科學大樓105室 |      |       | 隱私權聲明 |  |

📞 電話: (04)22840306~309 #714,#745

┣ 傳真:(04)22871774

版權所有 © 國立中興大學計算機及資訊網路中心 2025

圖2登入口首頁

### 點選登入導向至登入表單

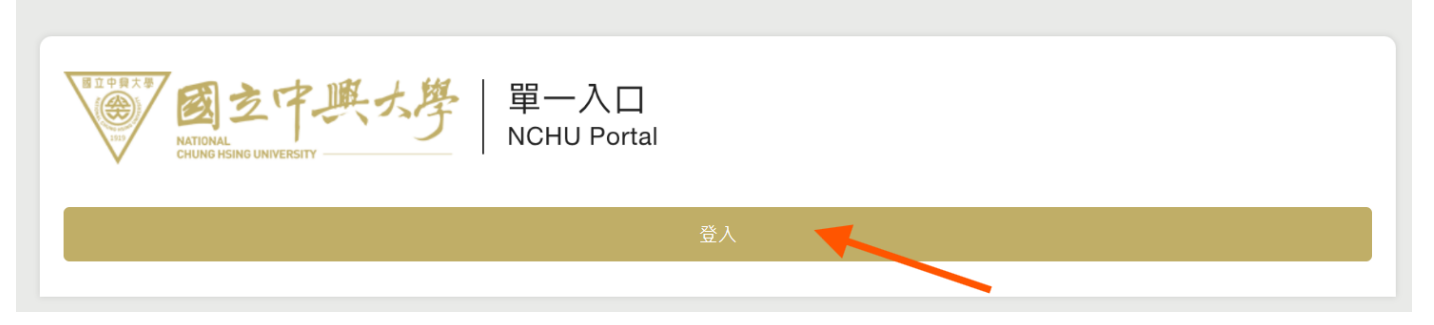

圖 3 首頁登入連結

### 請輸入學校提供之帳號密碼,輸入完畢後點選「登入」

|   | R立中展大思<br>図之中県大學<br>NATIONAL<br>CHUNG HSING UNIVERSITY |  |
|---|--------------------------------------------------------|--|
|   | HU Portal                                              |  |
|   | 國立中興大學單一入口認證服務                                         |  |
|   | 帳號*                                                    |  |
| l | 必须鍵入帳號                                                 |  |
|   | 密碼*                                                    |  |
|   | ✓ 成功! CLOUDFLARE<br>運動量・価密                             |  |
|   | 登入                                                     |  |
|   | ▲? <u>忘記密碼/重設密碼</u>                                    |  |
|   | 基於安全考量:操作完成時,請您按時進行 <u>登出</u> 並關閉瀏覽器                   |  |

圖4登入表單

## 若出現以下畫面代表登入成功,為確保您的資料安全,請記得於使用結束時登出

|                                       | 长大月    | -        | 興大首頁 | 計算機中心 | ENGLISH |
|---------------------------------------|--------|----------|------|-------|---------|
| ±                                     |        | 🍫 常用功能 🗸 |      |       |         |
| 登入IP:<br>登入時間: 2025-03-14<br>09:48:03 |        | ▲ 系統入口 ∨ |      |       |         |
| 密碼管理                                  | $\sim$ |          |      |       |         |
| 設定我的最愛                                |        |          |      |       |         |
| 登出                                    |        |          |      |       |         |
|                                       |        |          |      |       |         |

圖 5 登入成功畫面

## 貳、登入後首頁 (<u>回目錄</u>)

帳號首頁左側區塊為功能選單,使用者可選取欲使用的功能進行操作,右側為系統連結,可快速導向至其它系統,登入後會根據使用者所屬群組顯示功能選單內容,在側邊選單內容如下:

- 使用者帳號,登入 IP 及時間
- 密碼管理功能
- 功能選單:我的最愛、常用、各系統入口
- 登出

| ▲       ◆。 常用功能 へ         登 人 P:       ●         登 人 P:       ●         登 人 P:       ●         ● 第二       ●         ● 第二       ●         ● 第二       ●         ● 第二       ●         ● 第二       ●         ●       ●         ●       ●         ●       ●         ●       ●         ●       ●         ●       ●         ●       ●         ●       ●         ●       ●         ●       ●         ●       ●         ●       ●         ●       ●         ●       ●         ●       ●         ●       ●         ●       ●         ●       ●         ●       ●         ●       ●         ●       ●         ●       ●         ●       ●         ●       ●         ●       ●         ●       ●         ●       ●         ●       ●         ●       <                                                                                                    | ALTONAL<br>ALTONAL<br>ALTONAL<br>ALTONAL<br>ALTONAL<br>ALTONAL |                 | 興大首頁 計算機中心 🥥 ENGLISH |
|----------------------------------------------------------------------------------------------------|----------------------------------------------------------------|-----------------|----------------------|
| 登入時:       ●       ●       ■書館雪端自動化系統       ●       ●       ■       ●       ●       ●       ●       ●       ●       ●       ●       ●       ●       ●       ●       ●       ●       ●       ●       ●       ●       ●       ●       ●       ●       ●       ●       ●       ●       ●       ●       ●       ●       ●       ●       ●       ●       ●       ●       ●       ●       ●       ●       ●       ●       ●       ●       ●       ●       ●       ●       ●       ●       ●       ●       ●       ●       ●       ●       ●       ●       ●       ●       ●       ●       ●       ●       ●       ●       ●       ●       ●       ●       ●       ●       ●       ●       ●       ●       ●       ●       ●       ●       ●       ●       ●       ●       ●       ●       ●       ●       ●       ●       ●       ●       ●       ●       ●       ●       ●       ●       ●       ●       ●       ●       ●       ●       ●       ●       ●       ●       ●       ●       ● | 1                                                              | <b>◇</b> 常用功能 へ |                      |
| 09:48:03       • 期中教學意見       • 導生系統(教師)         座碼管理       •       •         設定我的最愛       •       •         登出       •       ·         ·       ·       ·         ·       ·       ·         ·       ·       ·         ·       ·       ·         ·       ·       ·         ·       ·       ·         ·       ·       ·         ·       ·       ·         ·       ·       ·         ·       ·       ·         ·       ·       ·         ·       ·       ·         ·       ·       ·         ·       ·       ·         ·       ·       ·         ·       ·       ·         ·       ·       ·         ·       ·       ·         ·       ·       ·         ·       ·       ·         ·       ·       ·         ·       ·       ·         ·       ·       ·         ·       ·       ·         ·       · <td>登入IP:<br/>登入時間: 2025-03-14</td> <td>▶圖書館雲端自動化系統</td> <td>▶ 國科會計畫經費流用/變更</td>                                                                                                    | 登入IP:<br>登入時間: 2025-03-14                                      | ▶圖書館雲端自動化系統     | ▶ 國科會計畫經費流用/變更       |
| 密碼管理          設定我的最愛       ・學生請假(教師)       ・計畫人員EZcome         登出       ・勞健保異動申請       ・校外/臨時人員資料管理         ・學術研發服務網(學生)       ・自主學習         ・營繡報修申請       ・校務建言系統                                                                                                    | 09:48:03                                                       | ▶ 期中教學意見        | ▶ 導生系統(教師)           |
| 登出         > 旁健保異動申請         > 校外/臨時人員資料管理           > 學術研發服務網(學生)         > 自主學習           > 營繕報修申請         > 校務建言系統                                                                                                    | <u>密碼管理</u> ✓<br>設定我的最愛                                        | ▶學生請假(教師)       | ▶計畫人員EZcome          |
| <ul> <li>▶ 學術研發服務網(學生)</li> <li>▶ 自主學習</li> <li>▶ 營繕報修申請</li> <li>▶ 校務建言系統</li> </ul>                                                                                                    | 登出                                                             | ▶勞健保異動申請        | ▶ 校外/臨時人員資料管理        |
| ▶ 營繕報修申請 ▶ 校務建言系統                                                                                                    |                                                                | ▶學術研發服務網(學生)    | ▶自主學習                |
|                                                                                                    |                                                                | ▶ 營繕報修申請        | ▶校務建言系統              |
|                                                                                                    |                                                                | ●灸统入□、          |                      |

#### 圖6帳號首頁

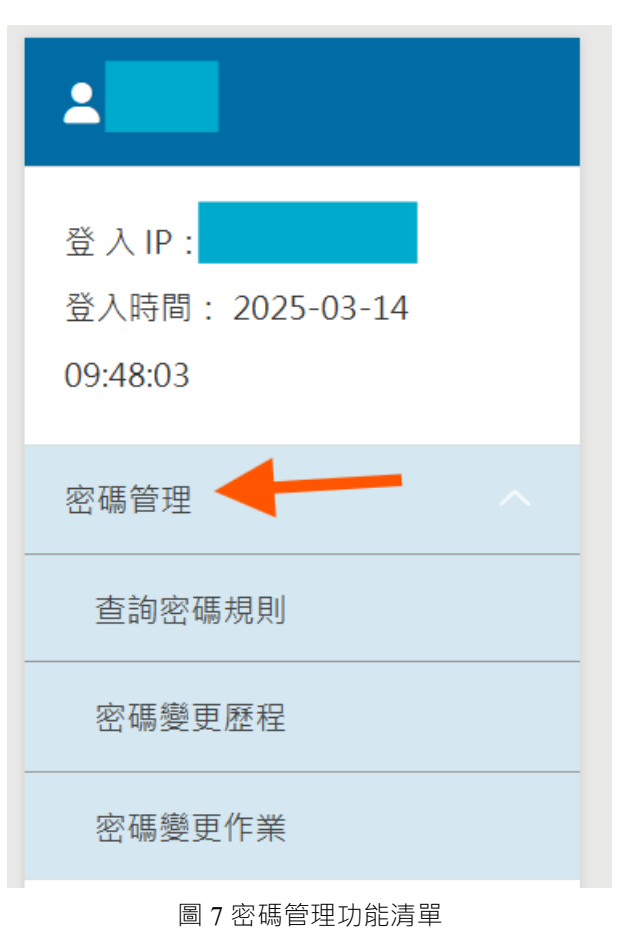

在側邊選單列點選密碼管理,展開功能清單

一、查詢密碼規則

查詢密碼規則可瀏覽目前系統規定的密碼制定規則,請注意修改密碼時必須 要符合這些原則

#### 密碼規則查詢

密碼規則

 至少 8 個字元,最多 16 個字元

 至少包含 2 個字母

 至少包含 1 個數字

 至少包含 1 個小寫字母

 至少包含 1 個大寫字母

 不可連續重複任一字元超過 3 次

 不可包含禁止字詞:password test

 **其他密碼規則** 

 密碼變更頻率不可超過每天 1 次。

 新密碼不可與前 3 次曾使用的密碼相同。

圖 8 查詢密碼規則

二、密碼變更歷程

密碼變更歷程可查詢使用者變更密碼的日期紀錄

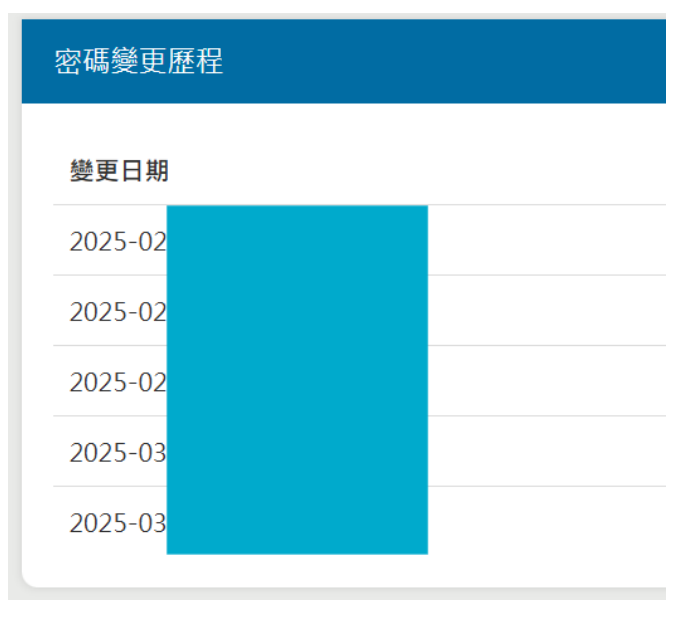

圖 9 密碼變更歷程

使用者可自行修改密碼,請注意是否符合當前密碼規則

| 變更密碼                                                                                                    |   |
|----------------------------------------------------------------------------------------------------|---|
| 舊密碼                                                                                                    |   |
| 請輸入舊密碼                                                                                                    | 0 |
| 密碼要求<br>至少8個字元,最多16個字元<br>至少包含2個字母<br>至少包含1個數字<br>至少包含1個小寫字母<br>至少包含1個大寫字母<br>不可連續重複任一字元超過3次<br>不可包含禁止字詞:password test<br>其他密碼原則<br>密碼變更頻率不可超過每天1次。<br>新密碼不可與前3次曾使用的密碼相同。 |   |
| 請輸入新密碼                                                                                                    | 0 |
| 確認密碼                                                                                                    |   |
| 請再次輸入新密碼                                                                                                    | 0 |
| 更新成功後,系統會自動登出,請使用新密碼重新登入。                                                                                                    |   |
| 【                                                                                                    |   |

圖 10 密碼變更畫面

若新密碼符合密碼規則,密碼要求下方的規則文字會變為綠色,此時可以點

選送出完成密碼變更作業

| 變更密碼                                                                                                    |                                                                      |   |
|----------------------------------------------------------------------------------------------------|----------------------------------------------------------------------|---|
| 舊密碼                                                                                                    |                                                                      |   |
| •••••                                                                                                    |                                                                      | 0 |
| 密碼要求<br>至少8個字元,最多<br>至少包含2個字母<br>至少包含1個數字<br>至少包含1個小寫字<br>至少包含1個小寫字<br>不可包含重進子詞:p<br>其他密碼原則<br>密碼變更頻率不可超過<br>新密碼不可與前3次調 | 16 個字元<br>母<br>日<br>五超過 3 次<br>assword test<br>過每天 1 次。<br>曾使用的密碼相同。 |   |
| 新密碼                                                                                                    |                                                                      |   |
|                                                                                                    |                                                                      | 0 |
| 確認密碼                                                                                                    |                                                                      |   |
| •••••                                                                                                    |                                                                      | 0 |
|                                                                                                    | -<br>更新成功後,系統會自動登出,請使用新密碼重新登入。                                       |   |
|                                                                                                    | 送出                                                                   |   |

圖 11 新密碼符合規則提示

## 肆、設定我的最愛 (回目錄)

為方便使用者操作,系統可設定我的最愛清單,將常用的系統連結加入清單便可 快速存取

| <b>.</b>                              |        |
|---------------------------------------|--------|
| 登入IP:<br>登入時間: 2025-03-14<br>09:48:03 |        |
| 密碼管理                                  | $\sim$ |
| 設定我的最愛                                |        |
| 登出                                    |        |

圖 12 設定我的最愛選單

點選「設定我的最愛」後,會出現以下畫面,可依據自身需求將可選項目加入左

側清單(可選項目會因帳號權限而有所不同)

| 設定我的最愛     |   |              |   |
|------------|---|--------------|---|
| 已加入我的最愛 1個 |   | 可選擇項目 11個    |   |
| 圖書館雲端自動化系統 | - | 國科會計畫經費流用/變更 | + |
|            |   | 期中教學意見       | + |
|            |   | 導生系統(教師)     | + |
|            |   | 學生請假(教師)     | + |
|            |   | 計畫人員EZcome   | + |

圖 13 設定我的最愛項目

## 已加入的項目會顯示在帳號首頁的「我的最愛」區塊

| ALICONA<br>ALICONA<br>ALICONA<br>ALICONA<br>ALICONA |              | 興大首頁 | 計算機中心 | ENGLISH |   |
|-----------------------------------------------------|--------------|------|-------|---------|---|
| 1                                                   | ◆ 我的最愛 へ     |      |       |         |   |
| 登入IP:<br>登入時間: 2025-03-14<br>09:48:03               | ▶ 圖書館雲端自動化系統 |      |       |         |   |
| 密碼管理                                                | 🍫 常用功能 🗸     |      |       |         |   |
| 設定我的最愛                                              | ♪ 系統入口 ∨     |      |       |         |   |
| 登出                                                  |              |      |       |         | - |

圖 14 我的最愛

1.若使用者忘記密碼,可從登入表單的忘記密碼連結修改密碼

| B10BRF<br>B10BRF<br>B10B |
|----------------------------------------------------------------------------------------------------|
| api-backend-100001                                                                                                    |
| 國立中興大學單一入口認證服務                                                                                                    |
| •長號*                                                                                                    |
| 必須鍵入帳號                                                                                                    |
| 密碼*                                                                                                    |
| ■ 驗證您是人類 CLOUDFLARE<br>坐記書・雪紅<br>登入                                                                                                    |
| ▲? <u>忘記密碼/重設密碼</u> 基於安全考量:操作完成時,請您按時進行 <u>登出</u> 並關閉瀏覽器                                                                                                    |

圖 15 忘記密碼連結

2.請輸入正確的驗證資料

| 忘記密碼                                        |   |
|---------------------------------------------|---|
| 學號或員工編號                                     |   |
|                                             |   |
| 身分證前6碼及民國生日年月日7碼(YYYMMDD),例如: A123450990101 |   |
|                                             | 0 |
| w 成功! cloudFLAR                             |   |
| 驗證個人資料                                      |   |
|                                             |   |

圖 16 輸入驗證資料

3.資料驗證完畢後,請選擇要接收修改連結的 email

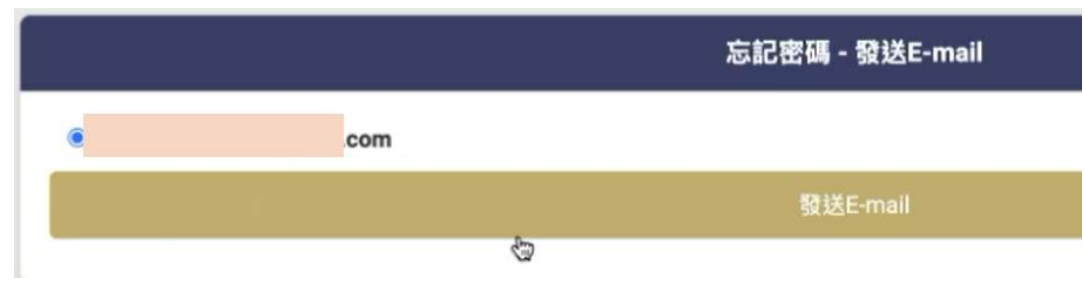

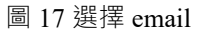

假如系統沒有顯示信箱或想要新增收件信箱,請參信箱來源設定。

4.點選發送 email · 前往信箱接收重設密碼連結 · 請於 30 分鐘內完成新密碼修改

與大入口單一簽入系統忘記密碼確認信 > 收件厘 ×
ssosys@nchu.edu.tw
寄給我 ▼
您好,
謝謝您送出重設密碼的需求
為了可以進行重設您的密碼,您可以點選這裡的超連結 <u>密碼重設超連結</u> 繼續
(以上超連結有效時間為30分鐘)

如果您現在不想變更您的密碼,你可以不理會這封信件

圖 18 接收重設密碼連結

5.點選超連結進行密碼設定,新密碼須符合密碼要求,設定完畢後點選送出即可

| 密碼要求         至少 8 個字元,最多 16 個字元         至少包含 2 個字母         至少包含 1 個數字         至少包含 1 個九寫字母         至少包含 1 個九寫字母         至少包含 1 個九寫字母         至少包含 1 個九寫字母         至少包含 1 個九寫字母         不可連續重複任一字元超過 3 次         不可包含榮止字詞: password test         其他密碼原則         密碼要更頻率不可超過每天 1 次。         新密碼 |   |
|----------------------------------------------------------------------------------------------------|---|
| 請輸入新密碼                                                                                                    | Ø |
| 確認密碼                                                                                                    |   |
| 請再次輸入新密碼                                                                                                    | 0 |
|                                                                                                    |   |
| 送出                                                                                                    |   |

圖 19 修改密碼表單

1. 首次登入系統將直接進入變更密碼畫面,請設定新密碼。

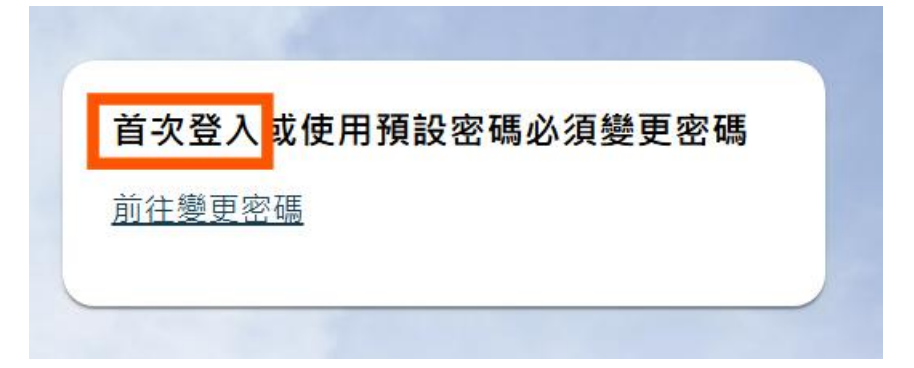

圖 20 首次登入須變更密碼

請確保新密碼符合密碼要求,修改完畢請重新登入。

| 重設密碼                                                                                                    |  |  |
|----------------------------------------------------------------------------------------------------|--|--|
| ✓ 成功!                                                                                                    |  |  |
| 密碼要求         至少8個字元,最多16個字元           至少包含2個字母         ダン包含1個教学           至少包含1個大宮字母         ダン包含1個大宮字母           至少包含1個大宮字母         不可連續重複任一字元超過3次           不可包含禁止字詞 password test         ************************************ |  |  |
| 其他密碼原則<br>密碼變更頻率不可超過每天1次。<br>新密碼不可與前3次曾使用的密碼相同。<br>新密碼                                                                                                    |  |  |
|                                                                                                    |  |  |
| 確認密碼                                                                                                    |  |  |
|                                                                                                    |  |  |

#### 圖 21 首次登入變更密碼表單

 密碼期限為 180 天,到期前 7 天會開始出現警訊,請點選「變更密碼」以變更 個人密碼,或是「CONTINUE」繼續進入 Portal(下次仍會繼續提醒.直到密碼 變更)。

> 登入成功・請注意下列 警の回日 你的密碼將於1天內到期.請立即 變更密 强.
>
>
> CONTINUE
>
>
> 圖 22 密碼到期前提示

3. 若密碼已過期,建議直接點選「前往變更密碼」以變更個人密碼(避免系統一直

跳出警示訊息,直到變更密碼為止)

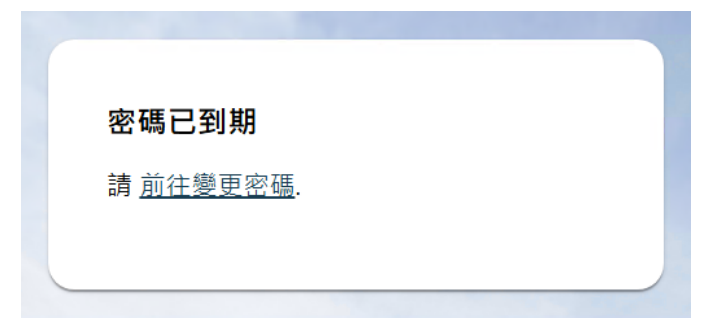

圖 23 密碼到期

### 柒、信箱來源設定 (回目錄)

#### 教職員:

#### 進入「線上差勤」登入帳密之後

- 1. 點選選單下方的「個人資料」
- 2. 在畫面中有一項目「校外 Email」,點選後方的「修改」
- 3. 將游標停在該項目輸入處.填入您的完整信箱,例如:user01@gmail.com,
- 4. 輸入完畢點選「送出」即可,

| 國立中興大學 線上語                                | 勤系統                                           |                          |                   |                   |
|-------------------------------------------|-----------------------------------------------|--------------------------|-------------------|-------------------|
| 您好,<br>登入時間: ;月'日<br>打卡時間為:<br>(可下班時間: ;) | <b>線上差勤系統</b><br>Attendance Management System |                          |                   | C<br>National Chu |
| 未簽到退申請                                    |                                               | Contraction I Walkard    |                   |                   |
| 請假申請                                      |                                               |                          |                   |                   |
| 銷假申請                                      |                                               |                          |                   |                   |
| 加班申請                                      |                                               | 個人基本資料                   |                   |                   |
| 職務代理                                      | 電話(公)                                         | : 2284 修改                | 電話(住):            | 修改                |
| 出差單列印                                     | 戶籍地址                                          | : 台中市                    |                   | 修改                |
| 請假查詢                                      | 通訊地址                                          | : 台中市                    |                   | 修改                |
| 加班查詢                                      | 校外EMAIL                                       |                          |                   | 修改                |
| 刷卡查詢                                      | *未提供修正之欄位如有錯誤需修正,                             | 續還洽各人事室窗口:蔡小姐(校內分機:615)  |                   |                   |
| 學習時數                                      | L                                             |                          |                   |                   |
| 個人資料                                      |                                               |                          |                   |                   |
| 登出                                        |                                               |                          |                   |                   |
|                                           |                                               |                          |                   |                   |
|                                           |                                               | 402 台中市南區與大路145號 人事室(3樓) | <u>聯絡我們 團私權公告</u> |                   |
|                                           |                                               |                          |                   |                   |
|                                           |                                               |                          |                   |                   |

#### 圖 24 忘記密碼驗證信的信箱來源設定處(教職員)

學生「校外信箱」:

#### 進入「教務資訊系統」並修改 E-MAIL 信箱

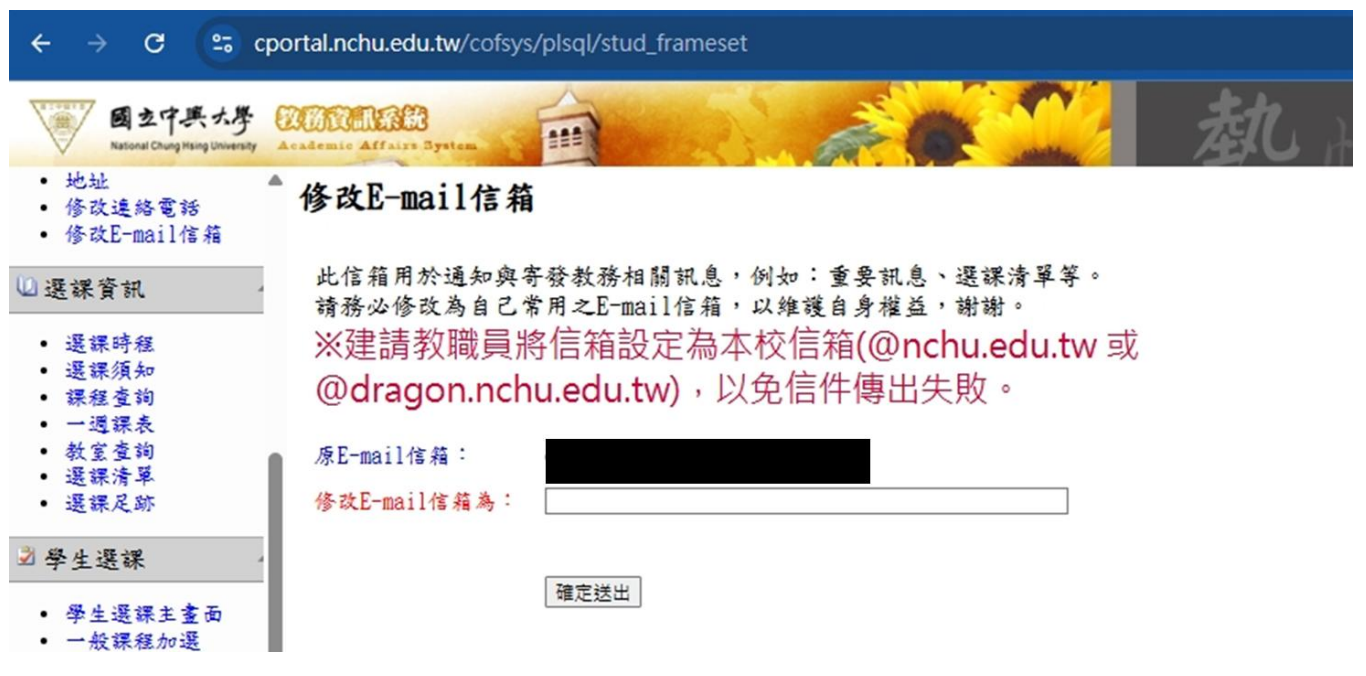

圖 25 忘記密碼驗證信的信箱來源設定處(學生)